Genomics

🔅 eurofins

## オリゴDNA合成ご注文ガイド 【Standard Oligo】

## Webヘアクセス $\rightarrow$ 🗑 オリゴDNA合成 クリックでご注文へ

## eurofinsgenomics.jp

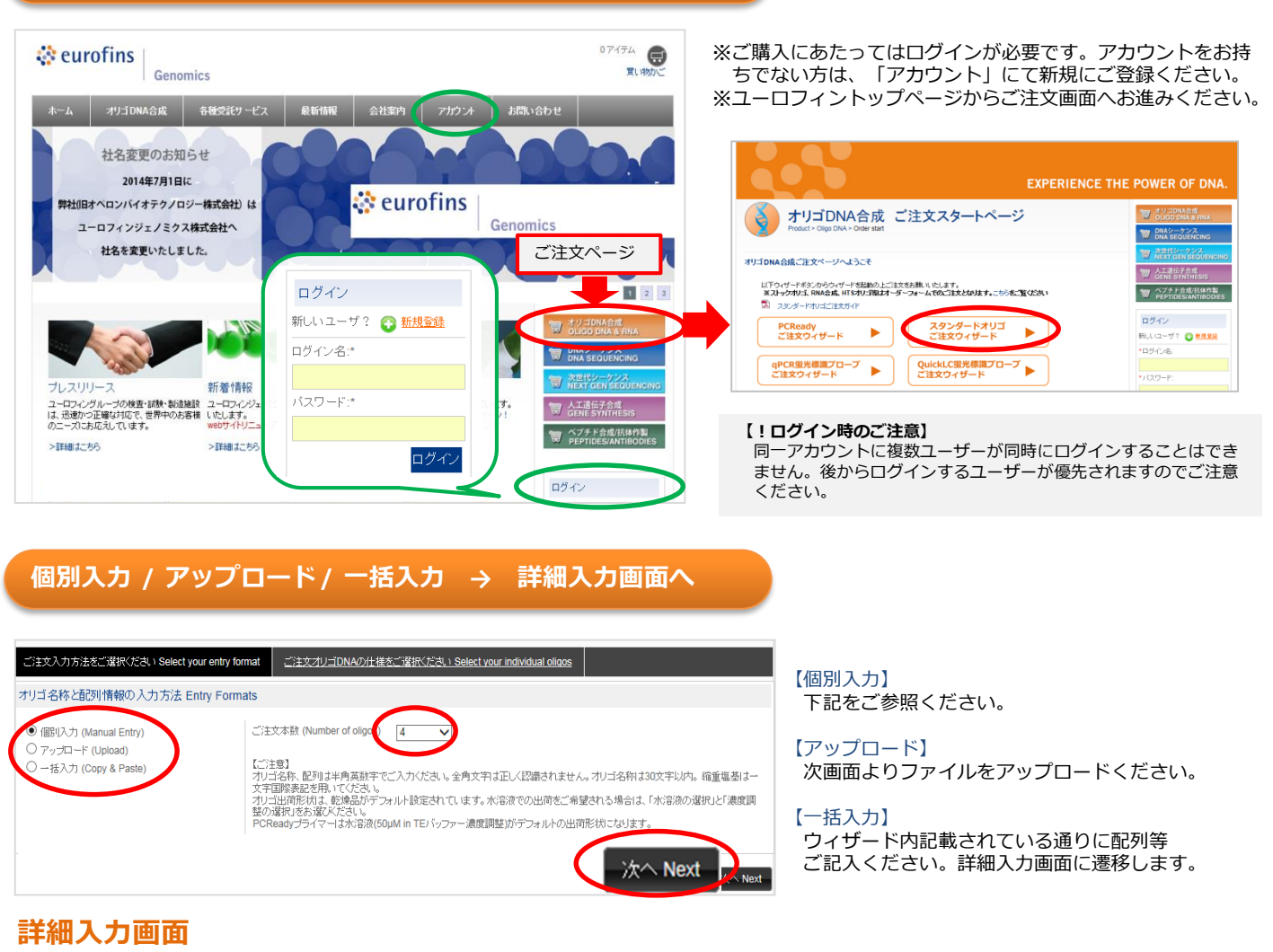

合成するDNAの詳細をご入力ください。入力後、右下「かごに追加Add to cart」をクリックしてください。

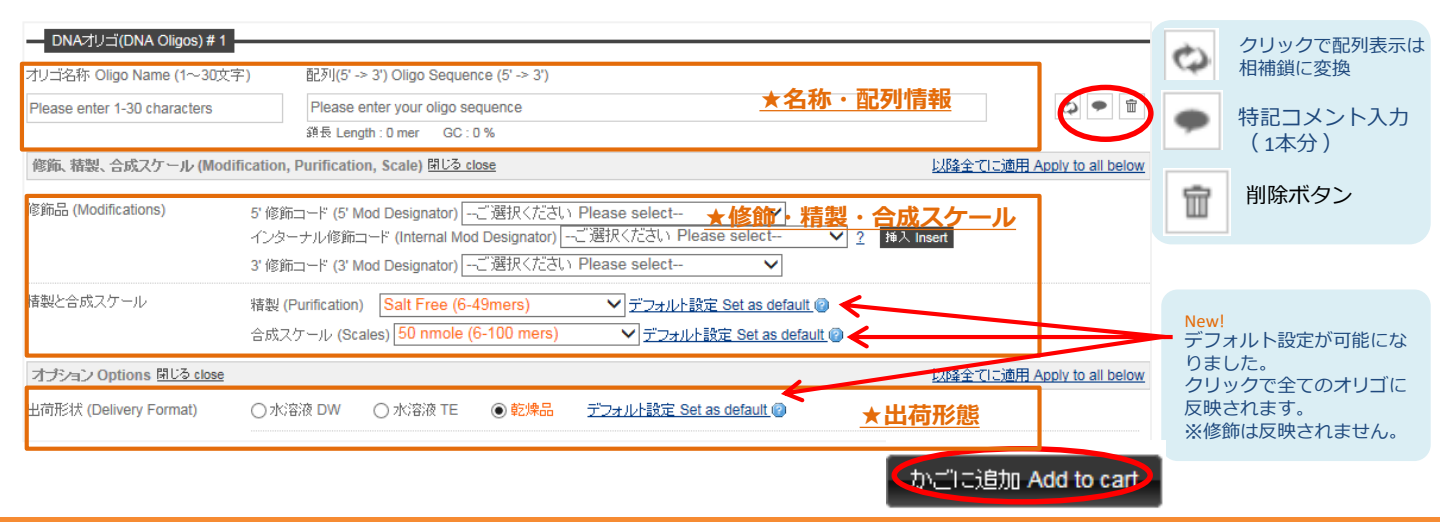

## ユーロフィンジェノミクス株式会社

お問い合わせ

買い物かごの中をご確認いただき、購入へボタンをクリックしてください。必要に応じて編集・削除等の操作をしてください。

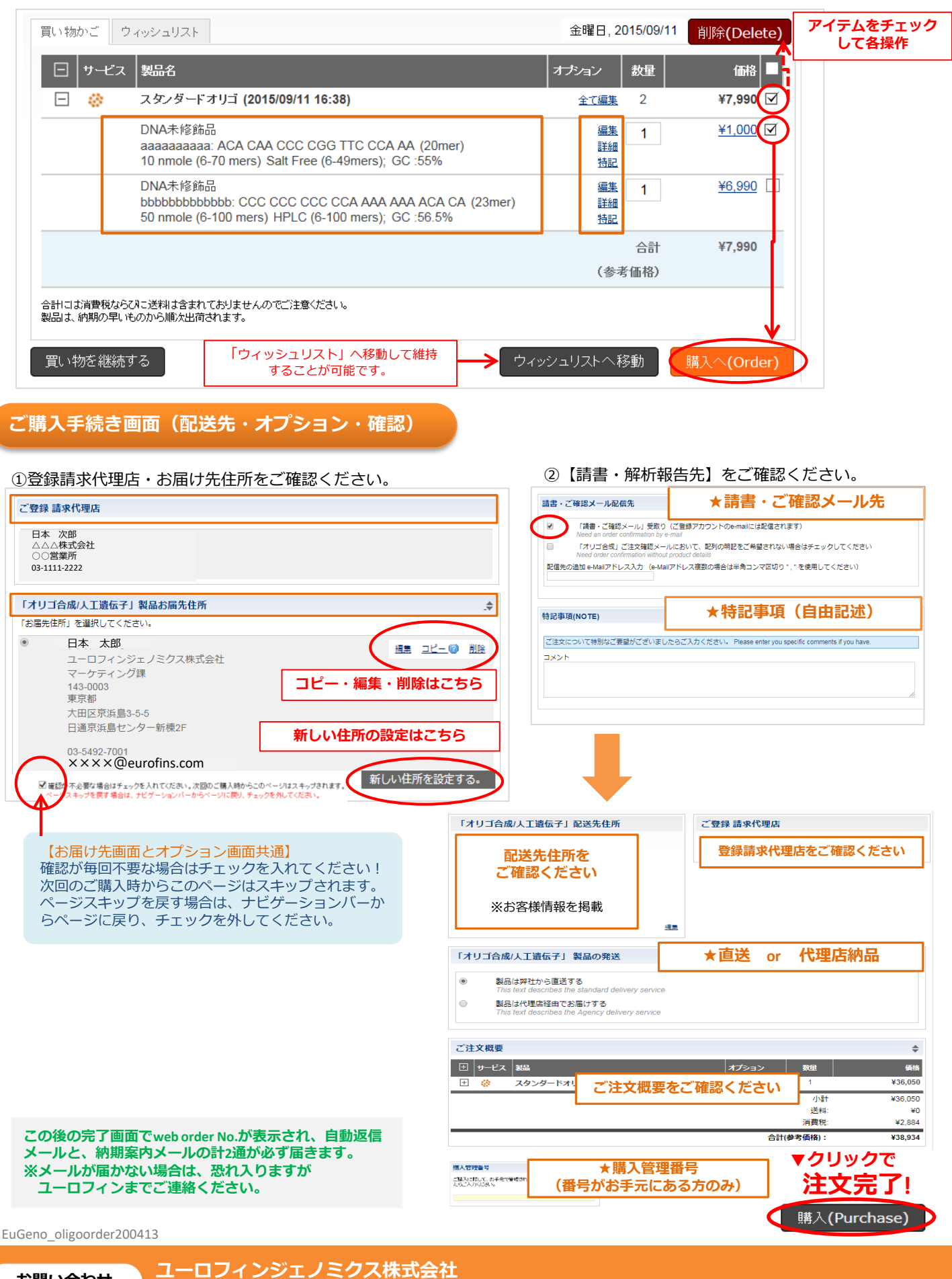

<u>カスタムDNA受注課 TEL: 03-6701-8081 Email: oligoorder-jp@eurofins.com</u>